#### UPGRADE DE SISTEMA

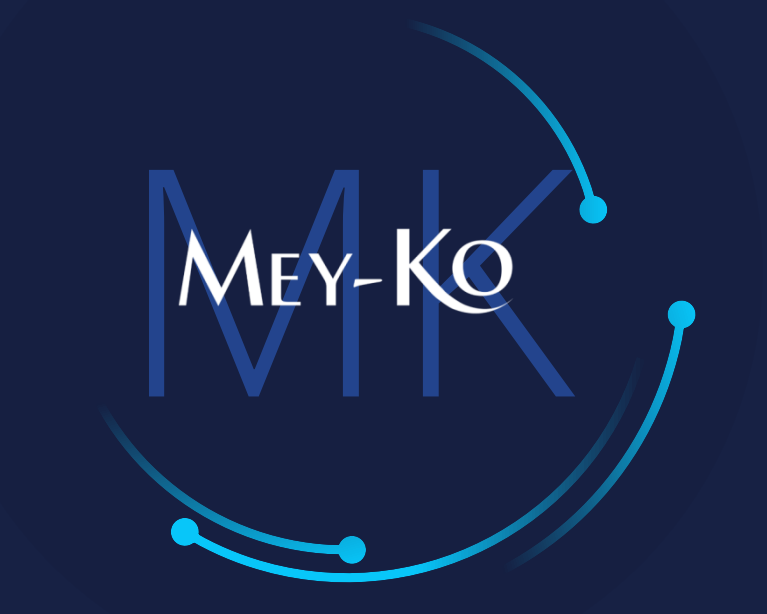

1

Facturacion Exonerados

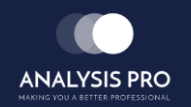

Manual de usuario

El objetivo del siguiente manual es el de documentar el proceso de la exoneración de impuestos en el punto de venta. Esta situación se da cuando el cliente cuenta con una exoneración específica de impuestos o es un diplomático.

2

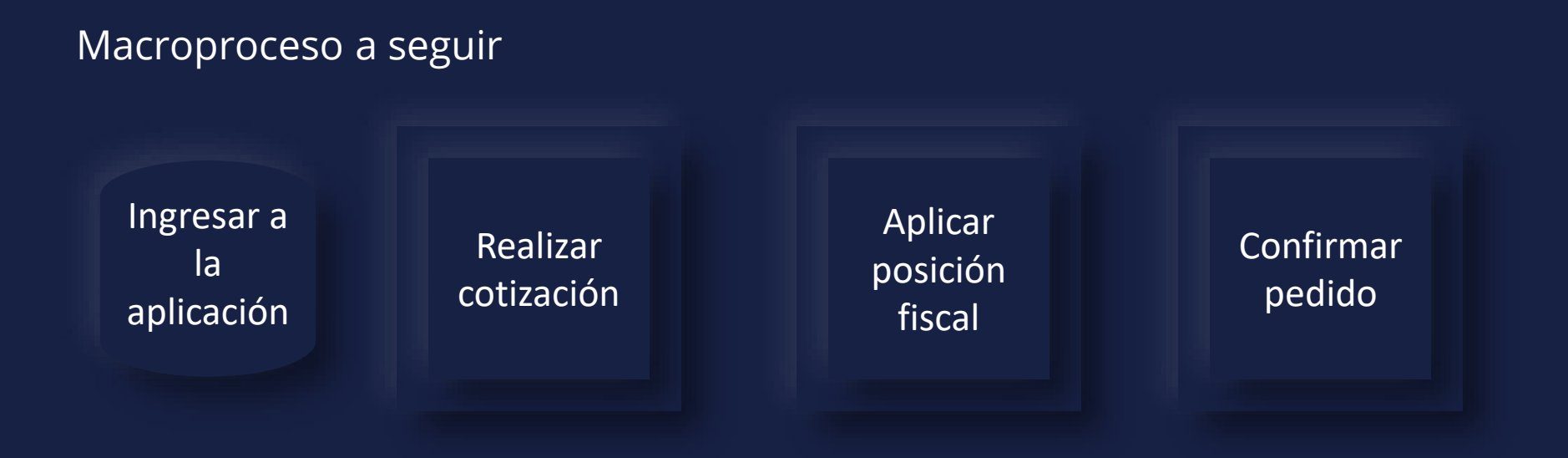

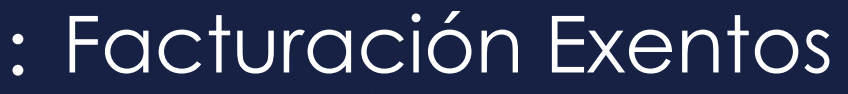

Manual de usuario

# Mey-KQ

Ingresar a la aplicación de punto de ventas que se encuentra en la pantalla principal.

Ventas

Seleccionar

esta opción

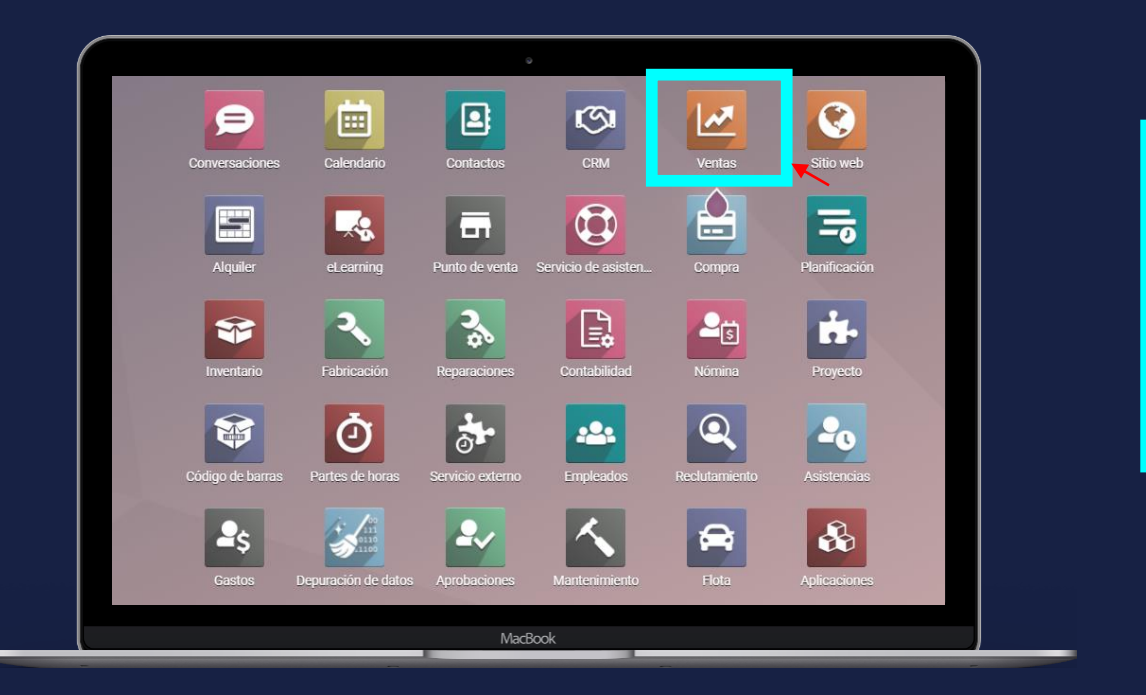

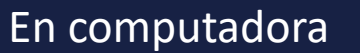

Ingresar a la aplicación 3

Manual de usuario

MEY-KO

Realizar cotización Para poder aplicar el estatus de exonerado, debemos de realizar el documento de cotización/orden de venta de forma regular. Tal como se indica en el proceso de cotización. En este caso colocaremos todos los campos relevantes necesarios para completar la cotización.

| esupu | estos / \$00032                                                                    |                          |                  |                        |             |            |                |                 |        |              |     |
|-------|------------------------------------------------------------------------------------|--------------------------|------------------|------------------------|-------------|------------|----------------|-----------------|--------|--------------|-----|
| DITAR | CREAR                                                                              |                          | ⊖ In             | nprimir 🛛 🗢 Acción     |             |            |                |                 |        | 1/1          | 6 🔇 |
|       | S00032                                                                             |                          |                  |                        |             |            |                |                 |        |              |     |
| c     | Cliente Saul Mendez Agui                                                           |                          | irre             |                        | Expiración  |            | 05/11/2021     |                 |        |              |     |
|       |                                                                                    | km 12.7 carr. a el salva | ador, el socorro |                        | Fecha de p  | resupuesto | o 21/10/2021 1 | 2:02:03         |        |              |     |
|       |                                                                                    | El Socorro FM 01051      | Salvauor         |                        | Tarifa      |            | Tarifa pública | a (HNL)         |        |              |     |
|       |                                                                                    | Honduras – 74504606      |                  |                        | Plazos de p | oago       | Pago inmedia   | ato             |        |              |     |
| C     | Dirección de factura                                                               | Saul Mendez Aguirre      |                  |                        |             |            |                |                 |        |              |     |
| C     | Dirección de entrega                                                               | Saul Mendez Aguirre      |                  |                        |             |            |                |                 |        |              |     |
| P     | Plantilla de<br>presupuesto                                                        |                          |                  |                        |             |            |                |                 |        |              |     |
|       | Líneas del pedido                                                                  | Productos opcionales     | Otra Información | Firma del Cliente      |             |            |                |                 |        |              |     |
|       | Producto Descripción                                                               |                          | ripción          |                        | Cantidad    | UdM        | Precio unitar  | Impuestos       | Desc.% | Subtotal     | :   |
|       | [52800] CINTAS DESCARTABLES PARA [52800] CINTAS DESCARTA<br>GLUCOMETRO - Prodigy A |                          |                  | ABLES PARA<br>utoCode® | 5.00 🖿      | Unidades   | 450.00         | (ISV por Pagar) | 0.00   | L 1,956.52 🛍 | J   |
|       | [12124-3] AGARRADERA PARA PARED [12124-3] AGARRADER<br>FLIA DE 24"                 |                          |                  | ARA PARED              | 1.00 📥      | Unidades   | 39.88          | (ISV por Pagar) | 0.00   | L 34.68 🛍    | J   |

Manual de usuario

MEY-KO

Aplicar posición fiscal Una vez hecha la factura como corresponde, procederemos a realizar el ajuste de la posición fiscal. Esta opción la encontramos en la pestaña de otra información. Actualmente tenemos dos posiciones fiscales, una por exoneración y la otra por diplomático. Debemos de seleccionar la que aplique a la situación.

exonerada.

diplomático.

Aplican para el personal del cuerpo

**Diplomático:** 

|              | Otra Información | Firma del Cliente |                  |  |            | 1                                                                                                |            |
|--------------|------------------|-------------------|------------------|--|------------|--------------------------------------------------------------------------------------------------|------------|
| Η            |                  |                   |                  |  | -          | Exonerado ISV                                                                                    |            |
|              |                  |                   |                  |  |            | Diplomatico                                                                                      |            |
|              |                  |                   | Facturación      |  |            |                                                                                                  |            |
| idez Aguirre |                  | Posición fiscal   |                  |  | Exonerado: |                                                                                                  |            |
|              |                  |                   | Cuenta analítica |  |            | <ul> <li>Dadas específicamente para grupos o<br/>personas o productos. Tienen vigenci</li> </ul> | de<br>ia v |
|              |                  |                   |                  |  |            | necesita una orden de compra                                                                     | - )        |

Manual de usuario

MEY-KO

6

Aplicar posición fiscal Es importante, para que tengamos respaldo legal, la inclusión de el documento que respalda este ajuste contable como adjunto al documento. Esto se realiza en las opciones de adjunto debajo del documento.

| Enviar mensaje Poner una nota ( | ∞ 0             | <ul> <li>Siguiendo</li> </ul> | <b>≜</b> 1 |  |
|---------------------------------|-----------------|-------------------------------|------------|--|
|                                 | Adiuntos        |                               |            |  |
|                                 | Añadir adjuntos |                               |            |  |
|                                 | Ноу             |                               |            |  |